|                                                                                                | Inbetriebnahme                                                                                              | + Bedienung                                                               |        |  |  |  |
|------------------------------------------------------------------------------------------------|----------------------------------------------------------------------------------------------------|---------------------------------------------------------------------------|--------|--|--|--|
|                                                                                                | wifi-SmartLink (Wlan-Linkbox) und APP                                                                       |                                                                           |        |  |  |  |
| Nachrüsteinheit für Geräteserien e-litro, LX u. SmartBox 1-3                                   |                                                                                                    |                                                                           |        |  |  |  |
|                                                                                                | Mit der Linkbox 'wifi-SmartLink' bri<br>über Ihren WLAN-Route<br>Alles im Blick - every                     | ngen Sie Ihren Öltankanzeiger<br>er aufs Smartphone.<br>where - everytime |        |  |  |  |
| Hersteller:                                                                                    |                                                                                                    |                                                                           |        |  |  |  |
| TECSON GmbH & Co. KG<br>Wulfsfelder Weg 2A<br>24242 Felde<br>GERMANY:<br>WEEE-Nr.: DE 18639642 |                                                                                                    | INHALT                                                                    | SEITE  |  |  |  |
|                                                                                                |                                                                                                    | Generelle Hinweise                                                        | 1 - 2  |  |  |  |
|                                                                                                |                                                                                                    | Gehäuse und Komponenten                                                   | 2      |  |  |  |
| "                                                                                              | Das Gerät ist CE und Reach konform.                                                                         | Anschluss der Datenleitung                                                | 2 - 3  |  |  |  |
| CC                                                                                             | Erklärungen siehe <u>www.tecson.de</u> .                                                                    | Einrichten der Verbindungen                                               | 4 - 6  |  |  |  |
| X                                                                                              | Nach einer Gerätedemontage sind<br>sämtliche Komponenten fachgerecht<br>und stofflich gerecht zu entsorgen. | APP einrichten<br>Bedintate und LED-Blinkanzeige                          | 7<br>8 |  |  |  |
| ™7                                                                                             | Demontierte Teile gehören nicht in den<br>Haushaltsmüll.                                                    |                                                                           |        |  |  |  |

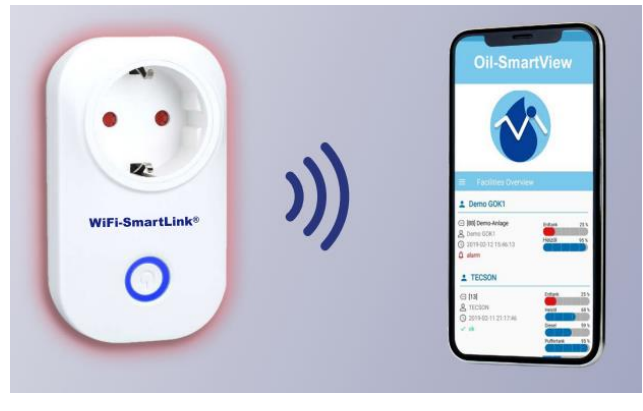

# wifi-SmartLink

optional APP dazu

| Generelle                                                                                                    | Hinweise                                                                                                    |  |  |  |
|----------------------------------------------------------------------------------------------------|----------------------------------------------------------------------------------------------------|--|--|--|
| $\wedge$                                                                                                    | Die Linkbox ‰ifi-SmartLink‰ist <u>nicht für die Außenmontage</u> konzipiert<br>(Schutzklasse IP50).                                                                                                    |  |  |  |
|                                                                                                    | Bezüglich Installation und Montage der oben genannten Geräte sind die Maßgaben<br>der Gerätedokumentation einzuhalten. Die entsprechenden Sicherheitsvorschriften<br>für elektrische Geräte zu beachten.<br>Die Inbetriebnahme erfolgt nach abgeschlossener Verkabelung. |  |  |  |
|                                                                                                    | Für die Konfiguration ist ein Endgerät mit Wlan Kommunikation erforderlich, zum Beispiel ein Smartphone, Tablet oder Notebook.                                                                                                    |  |  |  |
|                                                                                                    | Benötigt wird eine freie 230V Steckdose für dieses Gerät im Netzsteckergehäuse.                                                                                                    |  |  |  |
|                                                                                                    |                                                                                                    |  |  |  |
| Gehäuse ur                                                                                                    | nd Komponenten des Gerätes:                                                                                                    |  |  |  |
| Das Gerät is<br>stecken.                                                                                                | t nach der Verkabelung mit seinem Schukostecker in eine ortsfeste 230V-Netzsteckdose zu                                                                                                    |  |  |  |
| Auf der Vorderseite hat die Wlan-Linkbox ebenfalls eine Schukostecker-Buchse mit Schutzleiter und Kindersicherung.      |                                                                                                    |  |  |  |
| Unterhalb dieser Buchse befindet sich der Tastknopf, für den Fall einen nötigen Bedienung an Gerät; z.<br>B. ein Reset. |                                                                                                    |  |  |  |
| Außerdem b<br>farblich mit                                                                                              | Außerdem befinden sich dort zwei Status-LEDs, die den Wlan-Status und den Telegramm-Status optisch farblich mit rotem und blauem Blinken anzeigen.                                                                                                    |  |  |  |
| An der Fußs<br>Link-Output                                                                                              | eite des Gehäuses ist das Zweiader-Signalkabel herausgeführt, das mit der Klemme Serial-<br>des Öltankanzeigers zu verbinden ist, siehe Folgeseite.                                                                                                    |  |  |  |
| i                                                                                                    |                                                                                                    |  |  |  |

# Anschluss der Dateneingangsleitung:

Verbinden Sie den Ausgang einer der folgenden Öltankanzeiger e-litro, LX-xxx oder SmartBox 1-3 mit dem Dateneingang (Kabelschwanz) des wifi-SmartLink Gerätes. Achten Sie auf die Polung:

GeräteausgangKlemme 1 (Plus)anKabelader weiß (bzw. rot bzw. blau)GeräteausgangKlemme 2 (Minus)anKabelader braun (oder schwarz)

Diese 2-Ader Datenleitung kann bis zu 100m verlängert werden. In der Regel ist kein geschirmtes Signalkabel zu verwenden. Das wifi-SmartLink Gerät kann also 100 m entfernt vom Tankanzeigegerät angebracht werden, in Funkreichreite Ihres WLAN-Routers.

| Geräteanschluss bei                                                                                                    | e-litro                                                              | oder LX-Q                                                                                             |                                                                                                    |
|----------------------------------------------------------------------------------------------------|----------------------------------------------------------------------|----------------------------------------------------------------------------------------------------|----------------------------------------------------------------------------------------------------|
| Es wird ein Link-Ausga<br>benötigt, mit den zwei A<br>Daten-Eingangskabel o<br>Link-Ausgangsadapter<br>- Kabelader weiß<br>(oder rot / blau)<br>- Kabelader braun<br>(oder schwarz) | ngsadapt<br>Ausgangs<br>les wifi-S<br>anschlief<br>an Lin<br>an Linl | er im Tankanzeiger<br>sklemmen:<br>martLink mit den<br>Sen:<br>kadapter Klemme 1<br>kadapter Klemme 2 | Heizal 1.399<br>Heizal 2.52<br>Contraction of the second second                                                                                                    |
| Geräteanschluss bei S<br>Linker Klemmstein:<br>- Kabelader weiß<br>(oder rot / blau)<br>- Kabelader braun                                                                           | an<br>an                                                             | Klemme 4<br>Klemme 5                                                                                  | HERE<br>Protonological<br>Protonological<br>P |
| Geräteanschluss bei L<br>Linker Klemmstein:<br>- Kabelader weiß<br>(oder rot / blau)<br>- Kabelader braun                                                                           | X-2 (-R<br>an<br>an                                                  | <b>X) und SB 1-3</b><br>Klemme 3<br>Klemme 4                                                          |                                                                                                    |

Während der Konfiguration des wifi-SmartLink müssen Sie sich in unmittelbarer der Nähe des Gerätes befinden. Für die Installation ist die Eingabe Ihres WLAN-Kennwort es erforderlich. Halten Sie das Kennwort bitte bereit.

Verbinden Sie das Kabel der Wlan-Linkbox mit Ihrem Öltankanzeiger und stecken Sie das Gerät in die Steckdose.

Anschließend kann die Konfiguration durchgeführt werden.

Die Datenübertragung erfolgt nach der Konfiguration über Ihren WLAN-Router auf das Smartphone. Sie können dann Ihren Öltank auf dem Smartphone über einen geschützten Zugriff von überall und jederzeit managen. Es können max. 4 Öltanks dem Gerät zugeordnet werden.

#### Einrichten der Datenverbindung:

#### 1. Ihr Mobilgerät mit dem wifi-SmartLink verbinden:

Für die Konfigurationsphase erzeugt das wifi-SmartLink Gerät ein eigenes WLAN. Sie müssen zunächst Ihr Mobilgerät (z. B. Smartphone) mit diesem verbinden:

Suchen Sie auf dem Mobilgerät unter WLAN-Einrichtung nach dem wifi-SmartLink\_xxxxx. (Die Zeichenfolge xxxxx variiert bei jedem Gerät) und verbinden Sie sich damit.

- 2. Öffnen Sie ein Browserfenster und geben Sie in der Adresszeile folgende IP-Adresse ein: 192.168.4.1
- 3. In dem erscheinenden Fenster klicken Sie rechts oben auf sConfig‰

| $\epsilon \rightarrow c \diamond$ | <ol> <li>Nicht sicher  </li> </ol>    | 192.168.4.1 |      |           |          |                          |
|-----------------------------------|---------------------------------------|-------------|------|-----------|----------|--------------------------|
|                                   | Smartlin                              | k WiFi      |      |           |          | Config<br>Send to Server |
|                                   | Betreiber:<br>Standort:<br>Geräte-ID: | UNBENANNT   |      |           |          |                          |
|                                   | Tank                                  | Bestand     | in % | Tankgröße | Füllraum | Temperatur               |
|                                   | Total:                                | OL          | -    | 0 L       | 0 L      |                          |

| ~    | → C ① ① Nicht sicher                                                   | 192.168.4.1/set?           |                |                                                                                                    |
|------|------------------------------------------------------------------------|----------------------------|----------------|----------------------------------------------------------------------------------------------------|
|      | Smartlink WiFi                                                         |                            |                |                                                                                                    |
|      | Allgemein                                                              |                            |                |                                                                                                    |
|      | Betreiber:                                                             | UNBENAN                    | NT             | 1 Contraction of the second second seco |
|      | Standort:                                                              | UNBENAN                    | NT             |                                                                                                    |
|      | Geräte-ID:                                                             | 5- none ▼                  |                |                                                                                                    |
|      | Neues Passwort:                                                        | NO_CHAN                    | GE             |                                                                                                    |
|      | Tanks                                                                  |                            |                |                                                                                                    |
|      | Tank                                                                   | Geräte Id                  | Bezeichnung    | Befüllgrenze                                                                                                    |
|      | Tank 1:                                                                | 0                          |                | 95 % 🔻                                                                                                    |
|      | Tank 2:                                                                | 0                          |                | 95 % 🔻                                                                                                    |
|      | Tank 3:                                                                | 0                          |                | 95 % 🔹                                                                                                    |
|      | Tank 4:                                                                | 0                          |                | 95 % 🔻                                                                                                    |
| 1.   | Vervollständigen Sie di<br>Sofern Sie mehrere Ölt<br>Hauptgerätes aus. | e Angaben:<br>ankanzeiger/ | Tanks besitzer | n, wählen Sie hier die Geräte-ID (                                                                                                    |
| 2.   | Sofern erwünscht, beze                                                 | eichnen Sie Ił             | nre(n) Tank(s) | individuell.                                                                                                    |
| bind | en des Gerätes mit Ihre                                                | em WLAN-Ro                 | uter:          |                                                                                                    |
|      | Siehe nachfolgende A                                                   | bbildung                   |                |                                                                                                    |
| 3.   | Wählen Sie Ihr Router-                                                 | Netzwerk aus               | s und geben Si | e das WLAN-Passwort ein.                                                                                                    |
| 4.   | Konfigurieren Sie die M                                                | leldeparamet               | er.            |                                                                                                    |
|      | Zum Speichern geben                                                    | Sie das Schu               | tzpasswort ein | und drücken Sie auf                                                                                                    |
| 5.   | skonfiguration Speicne                                                 | 111/00                     |                |                                                                                                    |

|                                                           | Smartlink_1.102 (CPEN)                                                                                                    |
|-----------------------------------------------------------|----------------------------------------------------------------------------------------------------|
| Nahuarke                                                  |                                                                                                    |
| Networks.                                                 | Transferrenza                                                                                                    |
|                                                           | Tecson                                                                                                    |
| Connect to SSID:                                          | Tecson                                                                                                    |
| Password:                                                 |                                                                                                    |
| Station MAC:                                              | b0-fe-ff-3f-b0-fe                                                                                                    |
| Access Point SSID Perfix                                  | Smartlink_                                                                                                    |
| Access Point Password:                                    | NO_CHANGE                                                                                                    |
| Access Point MAC                                          | 2e-3a-e8-08-70-57                                                                                                    |
| IP Address:                                               | 192.168.4.1                                                                                                    |
|                                                           |                                                                                                    |
| Meldeparameter                                            |                                                                                                    |
| Meldeziel.                                                | APP •                                                                                                    |
| Intervall:                                                | 12 h 💌                                                                                                    |
| Kritischer Grenzwert:                                     | 20 %                                                                                                    |
|                                                           | wenn ein Tank unter Grenzwert 🔹                                                                                                  |
| Betankungserkennung:                                      | 5 % •                                                                                                    |
|                                                           |                                                                                                    |
| Extra Options                                             |                                                                                                    |
| Test Mode (Serielle Daten                                 | auf <mark>d</mark> er Homeseite einblenden)                                                                                      |
| ✓ Wlan nach einer Minute a                                | usschalten(Falls nicht benutzt wird) .                                                                                           |
|                                                           |                                                                                                    |
| Passwort:                                                 | erforderlich zum Speichern                                                                                                    |
|                                                           | Konfiguration speichern                                                                                                    |
|                                                           |                                                                                                    |
|                                                           |                                                                                                    |
| Ihr Passwort auf 123 zurüc<br>Ihr Gerat auf Werkseinstell | kzusetzen drücken Sie den Reset-Knopf für 2 Sekunden<br>ung zurückzusetzen drücken Sie den Resetknopf für 10 Sekunden            |
| Ihr Passwort auf 123 zurüc<br>Ihr Gerät auf Werkseinstell | kzusetzen drücken Sie den Reset-Knopf für 2 Sekunden<br>lung zurückzusetzen drücken Sie den Resetknopf für 10 Sekunden<br>Zurück |

| Downloaden Sie die ‰il-Sm<br>auf Ihr mobiles Endgerät.<br>Öffnen Sie die oil-SmartViev<br>Nach der Identifizierung kör<br>überwachen.                                                                                                    | artView%App von APP Si<br>w App und füllen Sie das<br>nnen Sie Ihren Tank zeit-                                                                                                    | tore oder Google Play Store<br>Registrier-Formular aus.<br>und ortsunabhängig                                                                                                    |
|----------------------------------------------------------------------------------------------------|----------------------------------------------------------------------------------------------------|----------------------------------------------------------------------------------------------------|
| 19:56       19:2.168.1.102       1       1       1       1         1       19:2.168.1.102       1       1       1       1       1         1       1       1       1       1       1       1       1       1       1       1       1       1       1       1       1       1       1       1       1       1       1       1       1       1       1       1       1       1       1       1       1       1       1       1       1       1       1       1       1       1       1       1       1       1       1       1       1       1       1       1       1       1       1       1       1       1       1       1       1       1       1       1       1       1       1       1       1       1       1       1       1       1       1       1       1       1       1       1       1       1       1       1       1       1       1       1       1       1       1       1       1       1       1       1       1       1       1       1       1       1       1 | 16:34     ¥ ♥       < WLAN     Wi-Fi Dire       Ein     Aktuelles Netzwerk <a>TP-Link_3144</a> Verfügbare Netze <a>Tecson</a> <a>IcoN-1e5ee0</a> <a>Smartlink_0.183</a> <a>Smartlink_1.102</a> <a>TP-Link_3144_56</a> +     Netzwerk hinzufügen | <ul> <li>7Unks-PX27071</li> <li>Verbunden</li> <li>Smartink_1.102.2<br/>Gesichert</li> <li>TP-Link_3144<br/>Gesichert</li> <li>Tecson<br/>Gesichert</li> <li>ICON-1e5ee0<br/>Offen</li> <li>Smartink_0.183<br/>Offen</li> <li>Netzwerk- und Interneteinstellungen<br/>Dent zur Andern von Einstelle Veipfundungen. Beigebereis e karn</li> </ul>                                                                                                    |
| Meldeparameter<br>Meldeziel:<br>Intervall:<br>Kritischer Grenzwert:<br>Betankungserkennung:<br>5 %<br>Extra Options                                                                                                    | III O <                                                                                                    | Image: Image: Image |

#### Auf Werkseinstellungen zurücksetzen

#### a) Passwort zurücksetzen:

Drücken Sie am Gehäuse den Reset-Knopf für 2 Sekunden um das Gerätpasswort auf 123 zurückzusetzen.

### b) Komplett-Rest auf Auslieferungszustand:

Drücken und halten Sie den Knopf auf der Wlan-Linkbox für mindestens 10 Sekunden. Sämtliche Einstellungen im Gerät werden damit gelöscht. Sie können anschließend das wifi-SmartLink Gerät jungfräulich neu einstellen.

## Bedeutung der LED-Blinkfolgen:

| LED                                              | Beschreibung                                                                                  |
|--------------------------------------------------|-----------------------------------------------------------------------------------------------|
| Rote LED leuchtet <u>dauerhaft</u> :             | Keine Telegramme vom Anzeigegerät oder das letzte<br>Telegramm ist >5 Minuten                 |
| Blaue LED leuchtet <u>dauerhaft</u> :            | Keine Verbindung zum WLAN-Router oder kein Router ist zugewiesen                              |
| Rote LED blinkt <u>1 x pro Sekunde</u> :         | Wlan-Linkbox hat Verbindung zum Öltankanzeiger.                                               |
| Blaue LED blinkt <u>1 x pro Sekunde</u> :        | Die Wlan-Linkbox ist zwar mit dem Router verbunden, jedoch ist die Wlan-Signalstärke schwach. |
| Blaue LED blinkt <u>6 x alle zwei Sekunden</u> : | Die WLAN Box ist mit einem Router verbunden mit guter Signalstärke. Okay.                     |
| Rote und blaue LED leuchten zusammen:            | Die WLAN-Box baut eine Verbindung zum Server und sendet gerade ein Telegramm.                 |

### **Bedientaste:**

| 1 x kurz drücken = Ä  | ndern der Betriebsart <b>±Normal</b> ± vs. <b>ÏSchlafmodus/SparmodusÏ</b> .                                          |
|-----------------------|----------------------------------------------------------------------------------------------------|
|                       | Wichtig: Nur 1 x kurz drücken, auf keinen Fall länger, sonst führt das wifi-SmartLink Gerät einen Werks-Reset durch. |
| 1 x 2 Sek. drücken =  | Damit wird das Gerätepasswort auf %23%zurückgesetzt.                                                                 |
| 1 x 10 Sek. drücken = | Damit wird das Geräte komplett seinen Auslieferungszustand zurückgesetzlich.                                         |